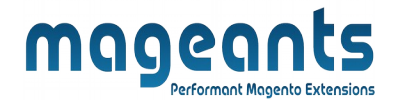

## mageants

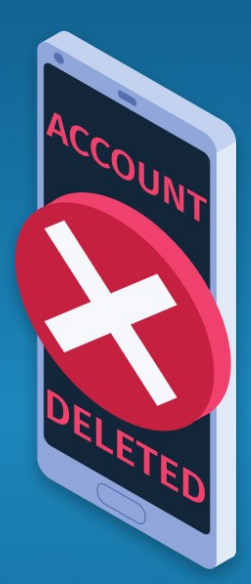

# **DELETE ACCOUNT**

MAGENTO 2

Delete account - Magento 2

User guide

www.mageants.com

support@mageants.com

1

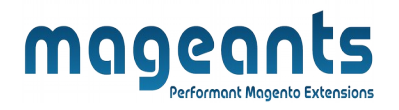

## Table Of Contents

| Preface            | 3 |
|--------------------|---|
| Installation Guide | 4 |
| Back-end Example   | 5 |
| Front-end Example  | 9 |
| I                  |   |

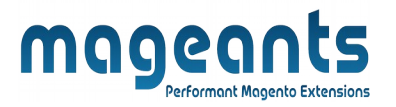

#### **Preface**

The **Mageants Delete Account** is the perfect extension for the customers who wants to delete their account permanently, moreover admin can set the email template as per preference because when user deleting their account at the time particular mail will send to user via particular email template. Although customer will get confirmation link into their registered email account.

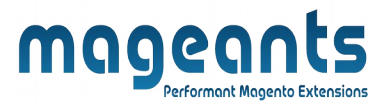

#### Installation

There are two ways of installing extension in magento2.

- Using COMMAND LINE.
- Manually Install extension.

#### Option 1: Magento 2 install extension using COMMAND LINE (Recommended)

Follow below steps to install extension from the command line.

**Step 1:** Download the extension and unzip it.

- Step 2: Upload it to code directory in your magento installation's app directory If code directory does not exists then create.
- **Step 3:** Disable the cache under System -> Cache Management.
- Step 4: Enter the following at the command line: php bin/magento setup:upgrade
- **Step 5:** Once you complete above steps log out and log in back to the admin panel and switch to Stores -> Configuration -> Mageants  $\rightarrow$  Delete Account , the module will be displayed in the admin panel.
- Step 6: At The last the goto the deleted customer account grid the navigation is click on Customers→Customer Account Delete History

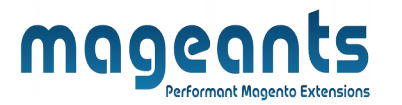

Option 2: Magento 2 install extension manually

Step 1: Download the extension and unzip it.

- Step 2: Upload it to code directory in your magento installation's app directory If code directory does not exists then create.
- Step 3: Disable the cache under System -> Cache Management Edit app/ etc/config.php file and add one line code: 'Mageants DeleteAccount' => 1
- Step 4: Disable the cache under System -> Cache Management
- **Step 5:** Once you complete above steps log out and log in back to the admin panel and switch to Stores -> Configuration -> Mageants  $\rightarrow$  Delete Account , the module will be displayed in the admin panel.
- Step 6: At The last the goto the deleted customer account grid the navigation is click on Customers→Customer Account Delete History

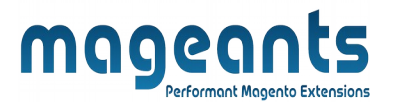

#### **Back-end Example**

#### **CONFIGURATION**

After Installation of Extension login to magento admin panel for set configuration of the extension.

You can find configuration at Stores -> Configuration -> Mageants -> Delete Account

| DASHBOARD                | Configuration                |                               |                                | Q 🏚 💄 admin 🔻         |
|--------------------------|------------------------------|-------------------------------|--------------------------------|-----------------------|
| \$<br>SALES              | Store View: Default Config - |                               |                                | Save Config           |
| CATALO G                 |                              | Fr                            | able/Disable Module            |                       |
| CUSTOMERS                |                              | Configurations                |                                | $\overline{\bigcirc}$ |
| <b>برا</b><br>MARKE TING | Delete Account               | Delete Acccount<br>[global    | Enable                         |                       |
| CONTENT                  | Choose Email Sender          | From Here                     | Customer Support 🔹             |                       |
| REPORTS                  | CATALOG ~                    | Email Template<br>[store view | Email Delete Account (Default) |                       |
| STORE S                  | Choose Email Templa          | te From Here                  |                                |                       |
| \$                       | SALES ~                      |                               |                                |                       |
| SYSTEM                   | DOTMAILER ~                  |                               |                                |                       |

Admin can change the priority of the settings as per his/her requirement from the back end

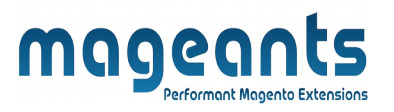

In addition to , When customer will deleting their account from the mail at the time the deleted customer record will be saved into the grid , despite of , when customer will again registering their account into the website the previous deleted customer entry will be automatically removed from the grid as below.

| Ŵ                  | Customers                     | ×        |                          |                  |                  |
|--------------------|-------------------------------|----------|--------------------------|------------------|------------------|
| DASHBOARD          | Customer Account l<br>History | Delete   | ccount                   |                  |                  |
| <b>\$</b><br>SALES | All Customers                 | Click To | Open Del<br>Admi         | eted C<br>n Grid | ustomer          |
| CATALOG            | Now Online                    |          | oras Ioana               |                  |                  |
| <b>R</b>           | Customer Groups               |          | ustomer Email            | Group            | Customer Since   |
|                    |                               |          |                          |                  | We couldn't finc |
|                    |                               |          |                          |                  |                  |
| REPORTS            |                               |          | merce Inc. All rights re | eserved.         |                  |
|                    |                               |          |                          |                  |                  |
| SYSTEM             |                               |          |                          |                  |                  |

|               |                        | n                                       | ngg              | Performant Magento Exte               | 15<br>ensions           |                                                                   |                                           |
|---------------|------------------------|-----------------------------------------|------------------|---------------------------------------|-------------------------|-------------------------------------------------------------------|-------------------------------------------|
| Custome       | er Delete              | Account                                 |                  |                                       | _                       |                                                                   | Q 🌲 💄 admin                               |
| Actions       | ▼ 1 r                  | Deleted (                               | Custon           | ner's Record                          | 20                      | <ul> <li>✓ Filters</li> <li>✓ Defa</li> <li>✓ per page</li> </ul> | ult View ▼ 🍄 Columns                      |
|               | Name<br>Test Extension | Customer Email<br>testmagento@gmail.com | Group<br>General | Customer Since<br>2019-05-13 13:11:27 | Website<br>Main Website | Account Created In<br>Default Store View                          | Account Deleted At<br>2019-05-13 13:12:47 |
| 🕦 Copyright © | 2019 Magento Co        | ommerce Inc. All rights reserved        | L.               |                                       |                         |                                                                   | Magento ver.                              |
| U copinance   | 2019 Magento et        |                                         |                  |                                       |                         |                                                                   | Report an                                 |
|               |                        |                                         |                  |                                       |                         |                                                                   |                                           |
|               |                        |                                         |                  |                                       |                         |                                                                   |                                           |
|               |                        |                                         |                  |                                       |                         |                                                                   |                                           |
|               |                        |                                         |                  |                                       |                         |                                                                   |                                           |
|               |                        |                                         |                  |                                       |                         |                                                                   |                                           |
|               |                        |                                         |                  |                                       |                         |                                                                   |                                           |
|               |                        |                                         |                  |                                       |                         |                                                                   |                                           |
|               |                        |                                         |                  |                                       |                         |                                                                   |                                           |
|               |                        |                                         |                  |                                       |                         |                                                                   |                                           |
|               |                        |                                         |                  |                                       |                         |                                                                   |                                           |
|               |                        |                                         |                  |                                       |                         |                                                                   |                                           |

|                                                                                                    | tample                                                                       |
|----------------------------------------------------------------------------------------------------|------------------------------------------------------------------------------|
| When I<br>as below.                                                                                                    | User clicking on their my account the will see the delete account opt        |
| Account Dashboard                                                                                                    | Delete Account                                                               |
| My Orders<br>My Downloadable Products<br>My Wish List                                                                                                    | Delete My Account*                                                           |
| Address Book<br>Account Information<br>Stored Payment Methods                                                                                                    | Click To Send Mail For The Confirmation                                      |
| Billing Agreements                                                                                                    |                                                                              |
| Billing Agreements<br>My Product Reviews<br>Newsletter Subscriptions<br>Delete Account                                                                                                    | Click Here To Get Delete Account Page                                        |
| Billing Agreements<br>My Product Reviews<br>Newsletter Subscriptions<br>Delete Account<br>When User will                                                                                                    | Il clicks on submit button the user will be notified with message as follow. |
| Billing Agreements<br>My Product Reviews<br>Newsletter Subscriptions<br>Delete Account<br>When User will<br>Please Check Your Registered Ema<br>Account Dashboard<br>My Orders<br>Ar Downloadable Products                                                                                                    | Click Here To Get Delete Account Page                                        |
| Billing Agreements<br>My Product Reviews<br>Newsletter Subscriptions<br>Delete Account<br>When User will<br>Please Check Your Registered Ema<br>Account Dashboard<br>My Orders<br>My Downloadable Products<br>My Wish List                                                                                                    | Click Here To Get Delete Account Page                                        |
| Billing Agreements<br>My Product Reviews<br>Newsletter Subscriptions<br>Delete Account<br>When User will<br>When User will<br>Please Check Your Registered Ema<br>Account Dashboard<br>Ay Orders<br>Ay Wish List<br>Address Book<br>Account Information<br>Account Information<br>Account Information<br>Account Information<br>Account Information<br>Account Information<br>Account Information<br>Account Methods<br>Billing Agreements | I clicks on submit button the user will be notified with message as follow.  |

| fter getting mess                                                                                                    | age user will get Confirmation link into their gmail account as follow.                                                                                                    |
|----------------------------------------------------------------------------------------------------|----------------------------------------------------------------------------------------------------|
|                                                                                                    |                                                                                                    |
| Defa                                                                                                    | uit                                                                                                    |
|                                                                                                    | Jollo Toot Toot                                                                                                    |
| ſ                                                                                                    |                                                                                                    |
|                                                                                                    | You have Received This E-mail because we've been notified to delete your account from Default. After deleting your<br>account, you will permanently loose your account and order confirmation stored in Our Default                                                                                                    |
|                                                                                                    | Understand this and confirm to Delete My Account                                                                                                    |
|                                                                                                    | Thank you                                                                                                    |
|                                                                                                    | on the link for the confirmation                                                                                                    |
|                                                                                                    | of the delete their account                                                                                                    |
| Abo<br>Cus                                                                                                    | tomer Service                                                                                                    |
| Cus                                                                                                    | click on confirmation link user again will notify with the message that                                                                                                    |
| Dince the user will<br>ccount has been                                                                                                    | click on confirmation link user again will notify with the message that successfully deleted permanently as follow.                                                                                                    |
| Dince the user will<br>ccount has been<br>Customer Log                                                                                                    | click on confirmation link user again will notify with the message that successfully deleted permanently as follow.                                                                                                    |
| Abo<br>Cus<br>Once the user will<br>ccount has been<br>Customer Log<br>Vour Account Has Been Deleted. O<br>Registered Customers                                                                                                    | click on confirmation link user again will notify with the message that successfully deleted permanently as follow.<br>After Clicking on confirmation link user will notify that their account successfully being deleted<br>reate an Account to Login Again                                                                                                    |
| Abo<br>Cus<br>Once the user will<br>ccount has been<br>Customer Log<br>Vour Account Has Been Deleted.<br>Quistered Customers                                                                                                    | click on confirmation link user again will notify with the message that<br>successfully deleted permanently as follow.<br>After Clicking on confirmation link<br>user will notify that their account<br>successfully being deleted<br>reate an Account to Login Again<br>Your email address.<br>Creating an account has many benefits: check out faster, keep more than one address<br>track orders and more.                                                               |
| Abo<br>Cus<br>Once the user will<br>ccount has been<br>Customer Log<br>Vour Account Has Been Deleted.<br>Registered Customers<br>f you have an account, sign in with simil *                                                                          | click on confirmation link user again will notify with the message that successfully deleted permanently as follow.  Cin Create an Account to Login Again  Your email address.  Creating an account has many benefits: check out faster, keep more than one address track orders and more.  Create an Account                                                                                                    |
| Abo<br>Cus<br>Once the user will<br>ccount has been<br>Customer Log<br>Vour Account Has Been Deleted.<br>Vour Account Has Been Deleted.<br>Registered Customers<br>f you have an account, sign in with<br>smail *                                     | click on confirmation link user again will notify with the message that successfully deleted permanently as follow.                                                                                                    |
| Abo<br>Cus<br>Once the user will<br>ccount has been<br>CUSTOMET LOS<br>Vour Account Has Been Deleted.<br>Vour Account Has Been Deleted.<br>Registered Customers<br>fyou have an account, sign in with simil *                                         | click on confirmation link user again will notify with the message that successfully deleted permanently as follow.                                                                                                    |
| Abo<br>Cus<br>Dince the user will<br>ccount has been<br>CUSTOMET LOS<br>Vour Account Has Been Deleted. O<br>Registered Customers<br>f you have an account, sign in with the<br>mail *<br>Sign in Forgot Your Password?<br>Required Fields             | click on confirmation link user again will notify with the message that successfully deleted permanently as follow.  The successfully deleted permanently as follow.  After Clicking on confirmation link user will notify that their account successfully being deleted Trate an Account to Login Again  New Customers  Pour email address.  Creating an account has many benefits: check out faster, keep more than one address track orders and more.  Create an Account |
| Abo<br>Cus<br>Once the user will<br>ccount has been<br>CUSTOMET LOS<br>Vour Account Has Been Deleted. C<br>Registered Customers<br>f you have an account, sign in with s<br>smail *<br>Password *<br>Sign In Forgot Your Password?<br>Required Fields | click on confirmation link user again will notify with the message that successfully deleted permanently as follow.  After Clicking on confirmation link user will notify that their account successfully being deleted reate an Account to Login Again  New Customers  reate an Account  Creating an account has many benefits: check out faster, keep more than one addrest track orders and more.  Create an Account                                                     |

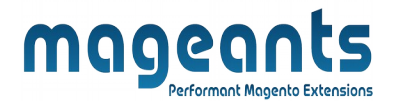

### Thank you!

Should you have any questions or feature suggestions, please contact us at: <u>http://mageants.com/contactus</u>

Your feedback is absolutely welcome!